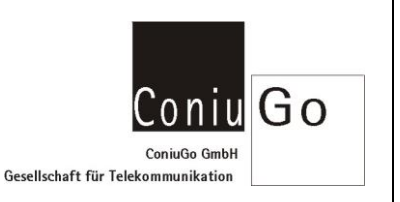

#### Aufgabe

Dieses Dokument beschreibt die Vorgehensweisen für den Versand einer Email (mit oder ohne Anhang), mittels AT-Kommandos.

#### Ablauf

<u>Status der SIM-Karte überprüfen und ggf. den Pin übergeben</u> Zustand der SIM Karte abfragen: at+cpin? +CPIN: SIM PIN

OK

SIM Pin übergeben: at+cpin="1234"

+CPIN: READY

ОК

<u>Prüfen, ob das Modem beim Provider eingebucht ist</u> at+cops? +COPS: 000,000,"Vodafone.de"

OK Abfrage Signalqualität: at+csq? +CSQ: 21,99

ОК

<u>Hinterlegen der SMTP Postausgangsserver Zugangsdaten</u> Postausgangsserver (SMTP): AT#ESMTP="smtp. myaddress.com "

## Versand einer Email

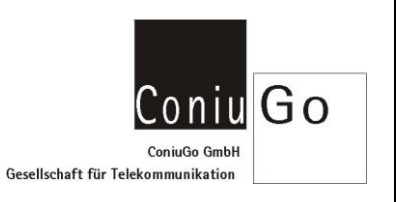

Absenderadresse:

AT#EADDR=" me@myaddress.com "

!!! E-mail Sender Adresse, wird angezeigt in der Mail

OK

SMTP Nutzername: AT#EUSER=" me@myaddress.com "

ОK

SMTP Passwort: AT#EPASSW="Zugangspasswort"

ОК

| Aktivierung von <b>TLS 1.2</b> : |                 |
|----------------------------------|-----------------|
| AT#SMTPCFG=0,587,1               | !!! SSL on SMTP |

| I. | 122 | on | SNATP  | doaktivioron |
|----|-----|----|--------|--------------|
| !  | SSL | on | SIVITE | aeaktivieren |

| OK                                  |                                                            |
|-------------------------------------|------------------------------------------------------------|
| AT#SSLEN=1,1                        | !!! SSL basic settings einschalten                         |
| OK                                  |                                                            |
| AT+CMEE=2                           | III Erweiterte Fehlerinfos mit Klartextausgaben aktivieren |
| ОК                                  |                                                            |
| AT#SSLSECCFG2=1,3                   | !!! Versuch auf TLS 1.2 umzustellen (hier ist die Modem FW |
| +CME ERROR: operation not supported | nicht aktuell genug für das Protokoll "20.00.412")         |
| AT+CGMM                             | !!! Abfrage des Modem Typs                                 |
| LE910-EU1                           |                                                            |
|                                     |                                                            |
| OK                                  |                                                            |
| AT+CGMR                             | !!! Abfrage der Modem Firmware                             |
| 20.00.413                           | minimale FW Version die für TLS 1.2 notwendig ist          |
|                                     |                                                            |
| OK                                  |                                                            |
| AT#SSLSECCFG2=1,3                   | !!! Modem umstellen auf das Protokoll TLS 1.2              |
|                                     |                                                            |

!!! SSL basic settings wieder deaktivieren

OK AT#SSLEN=1,0 ОK

### Versand einer Email

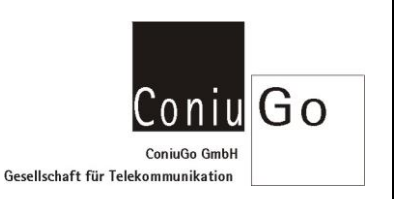

Verschlüsselung bei SMTP: AT#SMTPCFG=0,25,0 AT#SMTPCFG=1,465,0 AT#SMTPCFG=1,587,1

!!! SSL/ TLS deaktiviert!!! SSL aktiviert, Start der Verbindung mit HELO!!! SSL aktiviert, Start der Verbindung mit EHLO

OK

Port zum SMTP Server: AT#ESMTPPORT=587

111 Möglich sind die Eingaben von 25 ... 465, sowie 587Das SMTP Protokoll wird für diesen Port verwendet.

#### OK

<u>Hinterlegen der Internet Einwahldaten</u> Erstellen PDP Context mit Übergabe der APN: at+cgdcont=1,"IP"," web.vodafone.de","0.0.0.0",0,0

ОK

Herstellen einer Internetverbindung ohne Übergabe der Zugangsdaten: AT#SGACT=1,1 #SGACT: 10.254.130.81

#### OK

mit Übergabe der Zugangsdaten: AT#SGACT=1,1, "die userld","das pwd" #SGACT: 10.254.130.81

!!! User ID und Passwort bleiben bei vielen Anbietern frei

#### OK

| <u>Email verser</u> | <u>nden - Bitte beachten: Den Text mit einem 0x1A (Strg-Z) abschließen !!!!!</u> |
|---------------------|----------------------------------------------------------------------------------|
| AT#EMAILD           | D="you@youraddress.com","subject of the mail"                                    |
| >                   | Mail Bodyalle danach eingegebenen Zeichen werden als Text der Mail betrachtet    |
|                     | Mail Body abschließen mit Strg-Z                                                 |
|                     |                                                                                  |

Warten auf Sendebestätigung durch das Modem...

# Versand einer Email

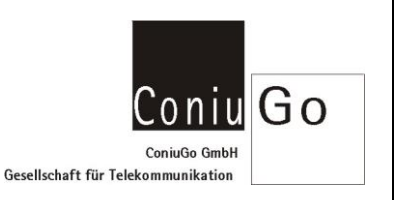

#### Email versenden mit Dateianhang

Versand mit Textdatei im Anhang:

at#smtpcl=" you@youraddress.com ","test1",1,"sample.txt",0

Mail Body …alle danach eingegebenen Zeichen werden als Text der Mail betrachtet…
Mail Body abschließen mit Strg-Z

CONNECT

alle jetzt übertragenen Zeichen werden als Anhang betrachtet... Zum Versenden der Mail und schließen der SMTP Verbindung die Escape Sequence übermitteln

+++

NO CARRIER

Versand mit Bilddatei im Anhang:

at#smtpcl=" you@youraddress.com ","test2",2,"image.jpg",1

Mail Body …alle danach eingegebenen Zeichen werden als Text der Mail betrachtet…
Mail Body abschließen mit Strg-Z

CONNECT

alle jetzt übertragenen Zeichen werden base64-encodiert und als Anhang betrachtet... Zum Versenden der Mail und schließen der SMTP Verbindung die Escape Sequence übermitteln

+++

NO CARRIER